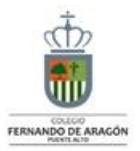

## CENTRO EDUCACIONAL FERNANDO DE ARAGON PUENTE ALTO

| ASIGNATURA              | Tecnología                                                                                                    | NIVEL                            | 6º Básicos                                                                                                    |
|-------------------------|----------------------------------------------------------------------------------------------------|----------------------------------|----------------------------------------------------------------------------------------------------|
| UNIDAD                  | Unidad 1 Registrar investigaciones y crear<br>documentos digitales.                                                              | DA Nº                            | Expresarse de manera clara y efectiva en<br>exposiciones orales para comunicar temas<br>de su Interés.                                                  |
| OBJETIVO<br>De la guia. | Usar software para organizar y comunicar los<br>resultados de investigaciones e intercambiar ideas<br>con diferentes propósitos. | INDICADORES<br>De<br>Evaluacion. | Insertan diferentes tipos de objetos en<br>una presentación: línea, flechas,<br>rectángulos, cuadros de texto, imágenes,<br>oráficos, sonidos v videos. |

| INSTRUCCIONES PARA EL DESARROLLO DE LA GUIA.                                                                                              |                      | El alumno se apoyará en un instructivo para mejorar trabajo<br>de la Guía Nº 1. |                          |  |
|----------------------------------------------------------------------------------------------------|----------------------|---------------------------------------------------------------------------------|--------------------------|--|
| GUIA № 2                                                                                                    | FECHA: 19 marzo 2020 | NOMBRE DE LA GUIA                                                               | Descubriendo Power Point |  |
| <u>Guía de Tecnología Nº 2</u>                                                                                                    |                      |                                                                                 |                          |  |
| Nombre del alumno (a):                                                                                                    |                      |                                                                                 | Curso:                   |  |
| Guía software de presentación<br>"pasos a seguir"                                                                                         |                      |                                                                                 |                          |  |
| Alumno (a), te presento esta sencilla manual de instrucciones para mejorar la Guía de trabajo N° 1                                        |                      |                                                                                 |                          |  |
| Instrucciones:                                                                                                    |                      |                                                                                 |                          |  |
| 1 Para entrar a Microsoft Power Point, debes posicionarte en el botón inicio, todos los programas, Microsoft office, y luego Power Point. |                      |                                                                                 |                          |  |
| 2 Para escribir > Insertar, cuadro de texto                                                                                               |                      |                                                                                 |                          |  |
| 3 Para insertar imágenes>Insertar, imágenes, imágenes prediseñadas                                                                        |                      |                                                                                 |                          |  |
| 4 Para insertar tablas > Insertar tabla                                                                                                   |                      |                                                                                 |                          |  |
| 4 Para incorporar videos en la diapositiva, dirigirse a la > barra de menú y hacer clic sobre "Insertar".                                 |                      |                                                                                 |                          |  |
| 5 Reconocer las alternativas que brinda el botón "Insertar" y hacer clic sobre "Clip Multimedia".                                         |                      |                                                                                 |                          |  |
| 6 Escoger el comando "Película" y explorar las opciones que ofrece.                                                                       |                      |                                                                                 |                          |  |
| 7 Hacer clic sobre la alternativa que te parezca más pertinente.                                                                          |                      |                                                                                 |                          |  |
| 8 Para cambiar el diseño de la diapositiva, hacer clic sobre la barra de menú y luego en el comando "Diseño".                             |                      |                                                                                 |                          |  |

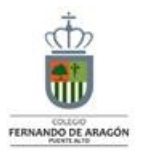

## 9.- Escoger el que más te guste.

10.- Para incorporar animaciones a la presentación, ir a la barra de menú y hacer clic sobre "Animaciones".

11.- Explorar y probar las animaciones que se muestran.

12.- Seleccionar las animaciones que te hayan gustado.